| 0. Check weekly auction timeline                                                                        | Thus<br>Oper                                                                                                    | ay 08:00<br>ing of Order Books                                                                                                    |                                                                                                    |                                                     | F                                                                                 | riday 09:<br><mark>Iosure o</mark>                                                | :30<br>f Order E                                                   | Books                               | Friday 17:00<br>Results publication ( <u>here</u> )                            |  |  |
|----------------------------------------------------------------------------------------------------|----------------------------------------------------------------------------------------------------|----------------------------------------------------------------------------------------------------|----------------------------------------------------------------------------------------------------|-----------------------------------------------------|-----------------------------------------------------------------------------------|-----------------------------------------------------------------------------------|--------------------------------------------------------------------|-------------------------------------|--------------------------------------------------------------------------------|--|--|
| 1. Connect                                                                                              | https://www.cts-fra.epex                                                                                                    |                                                                                                    |                                                                                                    |                                                     |                                                                                   |                                                                                   | spot.com/login                                                     | 1                                   |                                                                                |  |  |
| 2. Navigate                                                                                             | national <b>gridESO TRADING LIMITS MESSAGES</b>                                                                                        |                                                                                                    |                                                                                                    |                                                     |                                                                                   | ES0-104-A                                                                         |                                                                    |                                     |                                                                                |  |  |
| 3. Trade                                                                                                |                                                                                                    | 4. Ch                                                                                                    | eck your e                                                                                                    | xposu                                               | re and t                                                                          | rading li                                                                         | mits                                                               |                                     | 5. Logout                                                                      |  |  |
| <b>A.</b> Get and fill your block order templ                                                           | your block order template Look over how much you can bid on a given auction session                                                    |                                                                                                    |                                                                                                    |                                                     | ven                                                                               | You can also use this menu to change you password                                 |                                                                    |                                     |                                                                                |  |  |
| <ul> <li>B. Select the auction session to trade</li> </ul>                                              | Quantity limits are defined for each <ul> <li>Unit (Portfolio)</li> <li>Product (Bidding Level)</li> <li>Period (EFA block)</li> </ul> |                                                                                                    |                                                                                                    |                                                     |                                                                                   |                                                                                   | national <b>gridESO</b> CTS++<br>You are disconnected successfully |                                     |                                                                                |  |  |
| C. Submit your orders                                                                                   | on Status 👻 🖡<br>DBK Closed                                                                                                    | Use<br>Quantity Limits<br>Date<br>2020-06-26<br>ID • Portfolic                                                                                                    | Bidding Level                                                                                                    | Period •                                            | Initial Value                                                                     | r limits                                                                          | Exposure V                                                         | Please cheo                         | Need more details?<br>ckout trader's user guide ( <u>here</u> )                |  |  |
| Block order file import follows an "All or r<br>principle<br>If your orders are displayed, they are val | nothing"<br>idated!                                                                                                    | 799         AG-BLI           800         AG-BLI           801         AG-BLI           802         AG-BLI           803         AG-BLI           804         AG-BLI           805         AG-BLI           806         AG-BLI           807         AG-BLI | W02         LFS           W02         DLH           W02         LFS           W02         DLH           W02         DLH           W02         LFS           W02         DLH           W02         DLH           W02         DLH           W02         LFS           W02         LFS           W02         DLH | 1<br>1<br>2<br>2<br>3<br>3<br>3<br>4<br>4<br>4<br>5 | 10.31<br>11.3<br>10.31<br>11.3<br>10.31<br>11.3<br>10.31<br>11.3<br>10.31<br>11.3 | 10.31<br>11.3<br>10.31<br>11.3<br>10.31<br>11.3<br>10.31<br>11.3<br>10.31<br>11.3 | 0<br>0<br>0<br>0<br>0<br>0<br>0<br>0<br>0<br>0                     | An i<br>please c<br><u>cts-fra-</u> | ssue with the platform?<br>ontact EPEX SPOT support:<br>operation@epexspot.com |  |  |
| D. Preview your                                                                                         | results                                                                                                    | 808 AG-BLI<br>809 AG-BLI                                                                                                    | M02 DLH<br>M02 LFS                                                                                                    | 5                                                   | 11.3<br>10.31                                                                     | 11.3                                                                              | 0                                                                  | lcor                                | s by finnacreated, licensed under <u>CC BY 3.0</u>                             |  |  |

| CTS++ cheat sheet for | NGESO's Frequenc | y Response Auc | tion: block orders | submission |
|-----------------------|------------------|----------------|--------------------|------------|
|                       |                  | J I            |                    |            |

## 1. Get the template

## File format and extension should not be altered

There is no restriction on the file name, but extension should be ".csv"

Decimal separator should be a dot (".") and values separator should be semicolon (";")

## Link to template on NGESO's website

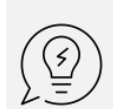

You can change your computer value separator following <u>this procedure</u> **Important note**: After you change the value separator character for your computer, all programs use the new character as a value separator!

| 2. Fill in your orders                                                                                                    |                                                                                                |    |            |                 |                 |                 |                 |                 |                 |    |
|----------------------------------------------------------------------------------------------------|------------------------------------------------------------------------------------------------|----|------------|-----------------|-----------------|-----------------|-----------------|-----------------|-----------------|----|
| Portfolio         BiddingLevel         OrderId         Version         User ID         BlockCode         BlockPRM         MAR                             | Price 1                                                                                        | 2  | 3          | 4               | 5               | 6               | []              | <b>] 4</b> 1    | L 4             | ,2 |
| 1 line in the file = 1 order, associated to a given portfolio (Unit) and Bidding level (Product)                                                          |                                                                                                |    |            |                 |                 |                 |                 |                 |                 |    |
| Portfolio: Unit ID, as registered by NGESO for FRA trial                                                                                                  | Troubleshooters                                                                                |    |            |                 |                 |                 |                 |                 |                 |    |
| Bidding Level: Product (e.g. LFS or DLH)                                                                                                    | A validation will prevent you from trading on a product this unit has not been tested for      |    |            |                 |                 |                 |                 |                 |                 |    |
| Temporary user defined value to identify order<br>Needs to be unique across the file                                                                      | Orderld must be an integer within [1, 9999], and is mandatory for each order                   |    |            |                 |                 |                 |                 |                 |                 |    |
| Will be replaced by a generated value, unique across all orders of all auction sessions                                                                   | Families can only<br>link orders of the same {unit, product}<br>Span over a single EFA day     |    |            |                 |                 |                 |                 |                 |                 |    |
| C01 for a parent block (even if not linked to a child block)<br>Can span over multiple periods (but not over multiple EFA days)                           | For a given family, only 1 C02 per period is allowed Prices should be multiple of £ 0.01       |    |            |                 |                 |                 |                 |                 |                 |    |
| C02 for a child block<br>Defined on 1 period only (coincides with or adjacent to parent periods)                                                          | Mapping of perior and datetimes:                                                               | ds | Time       | 23:00-<br>03:00 | 03:00-<br>07:00 | 07:00-<br>11:00 | 11:00-<br>15:00 | 15:00-<br>19:00 | 19:00-<br>23:00 |    |
| Used to link a C02 with its parent: put here the <b>OrderId</b> of the C01 parent block                                                                   |                                                                                                |    | Sat<br>Sun | 1               | 2               | <u>3</u>        | 4               | 5<br>11         | <u>6</u><br>12  |    |
|                                                                                                    |                                                                                                |    | Mon        | 13              | 14              | 15              | 16              | 17              | 18              |    |
| Order price, same for all periods the order is defined on                                                                                                 |                                                                                                |    | Tue        | 19              | 20              | 21              | 22              | 23              | 24              |    |
| Volume for each period: should be strictly negative (=sell orders)                                                                                        |                                                                                                | -  | Wed<br>Thu | 25<br>31        | 26<br>32        | 27<br>33        | 28<br>34        | <u>29</u><br>35 | <u> </u>        |    |
|                                                                                                    |                                                                                                |    | Fri        | 37              | 38              | 39              | 40              | 41              | 42              |    |
| <b>Unused</b> : Version, User ID and MAR are automatically filled using resp. OrderId, User ID assigned by the ESO in registration process and BlockCode. | Multiple volumes on 1 line = 1 multi-period order ( <u>not</u> multiple single period orders!) |    |            |                 |                 |                 |                 |                 |                 |    |